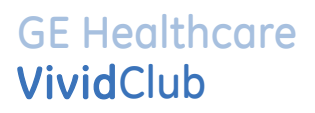

# Application News

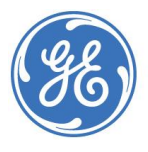

GE imagination at work

# How to Backup your data on Vivid P 3

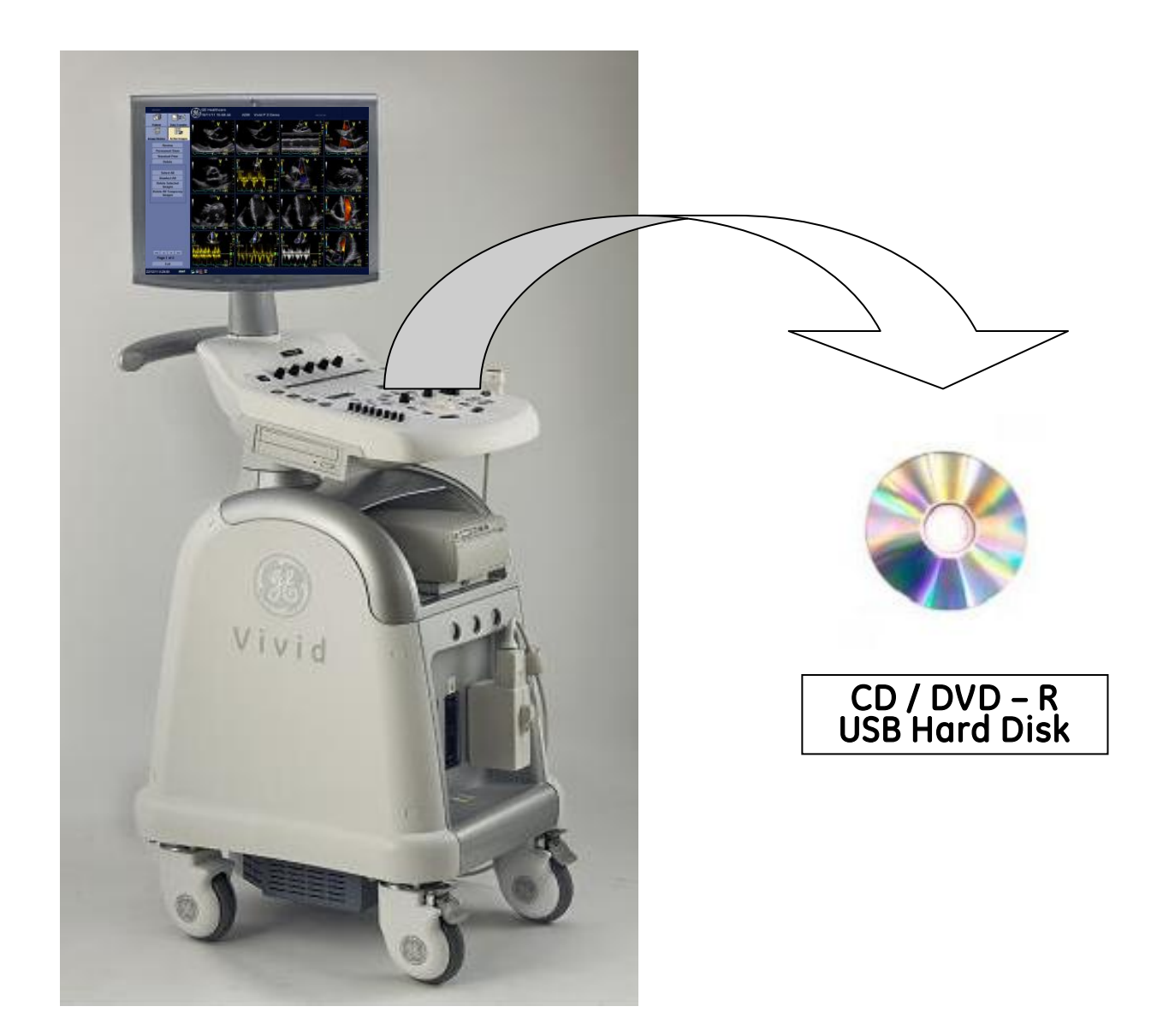

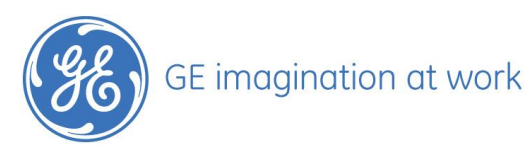

# GE Healthcare VividClub

# Content

| HOW TO BACKUP | YOUR DATA ON VIVID P | 3 2 | ) |
|---------------|----------------------|-----|---|
|               |                      |     |   |

| Important Notice Back up                           | 4 |
|----------------------------------------------------|---|
| General information                                | 4 |
| Notice                                             | 4 |
| The configuration screen                           | 5 |
| Configure the backup procedure                     | 5 |
| Backup your image archive                          | 5 |
| Formatting the CD / DVD or USB Drive               | 6 |
| Backup your patient archive                        | 6 |
| Important Notice Patient archive                   | 6 |
| Eject the CD/DVD                                   | 7 |
| Review images that are already backed up on CD/DVD | 7 |
| Restore your backup images on your hard drive      | 8 |

NOTE This hand out is additional training material. For more information please refer to the user manual and/or reference manual.

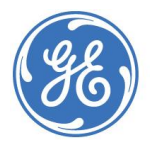

# Backup your data on Vivid P 3

#### **Important Notice**

The user is responsible for the data backup himself! It is recommended to backup the data on regular basis!

#### **General information**

#### Media

You can only use CD - R or DVD – R (the system cannot accept DVD + R or DVD RW), Have some empty media available, they will be formatted automatically during the backup process.

You can also use an USB Hard Disk.

For the sake of simplicity, we have used the CD / DVD in the following examples.

#### Notice

**1** Patient

4 Pointer

5 Eject

3 Set

2 Configuration

Every step needs to be confirmed by pressing the SET button.

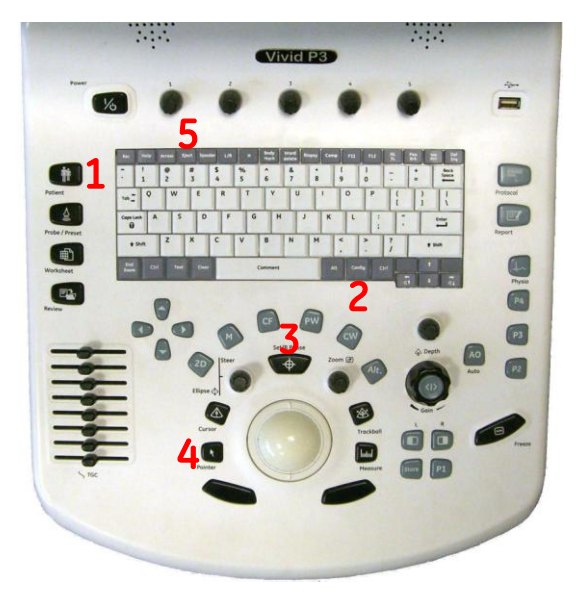

#### Words marked in red are Hard keys on the Control Panel

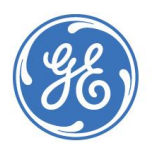

# GE Healthcare VividClub

# The configuration screen

Config- System - Backup / Restore

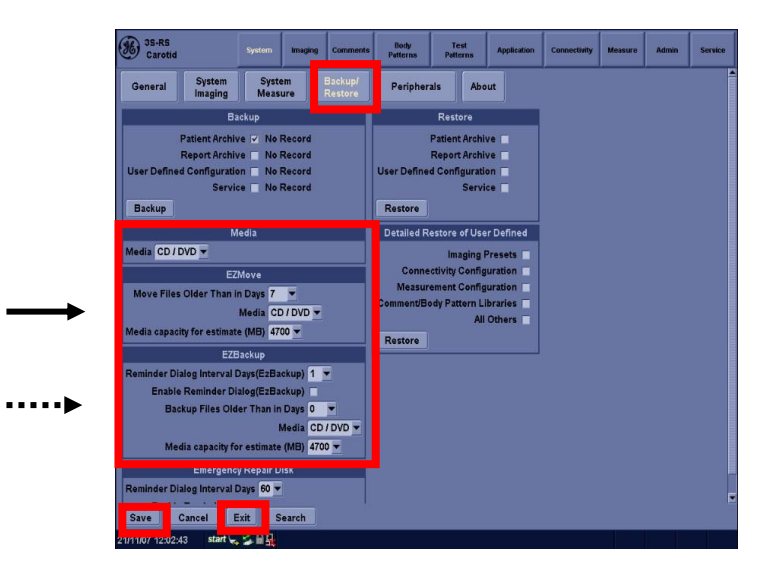

# Configure the backup procedure

**EZBackup Move** (Configuration Menu) Define the form of the data backup and the time schedule.

- **EZ Move**: The files will be copied to the CD/DVD and at the end deleted from the hard drive.
- **•••• EZ Backup**: The files will be copied on a CD/DVD. They are still on the hard drive as well.

Adjust the size of the media: Standard CD 700 / Standard DVD 4700

Save – Exit

#### Backup your image archive

Prepare some <u>unformatted</u> media. The system will format them automatically during the process.

# Button Patient

**EZ Move** Follow the menu on the screen. Every step needs to be confirmed by pressing the **SET** button.

Write down the name of the DVD (automatically named by the system i.e. 20120103\_01

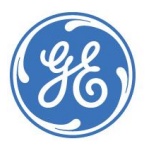

GE imagination at work

| 5                      | <b>D</b> =2   | Patient ID:                                                                                                    | Test1                                                                                                    | Last Name: V                    | Md P3          |                                  | DOB:                                                                                                    |                                                              |
|------------------------|---------------|----------------------------------------------------------------------------------------------------|----------------------------------------------------------------------------------------------------|---------------------------------|----------------|----------------------------------|----------------------------------------------------------------------------------------------------|--------------------------------------------------------------|
| Patient                | Data Transfer |                                                                                                    |                                                                                                    | Middle Name:                    |                |                                  | Sex: fe                                                                                                    | male () mai                                                  |
|                        |               |                                                                                                    |                                                                                                    |                                 |                |                                  | 100000-0070                                                                                                    |                                                              |
| Image History          | Active Images | CARD VAS SI                                                                                                    | AP ABD PED O                                                                                                    | B GTN UR                        |                |                                  |                                                                                                    | _                                                            |
|                        |               |                                                                                                    | 0.0                                                                                                    |                                 | Accession #:   |                                  |                                                                                                    |                                                              |
|                        |               |                                                                                                    | 0.00                                                                                                    | Exam                            | Description    |                                  |                                                                                                    |                                                              |
|                        | -             |                                                                                                    |                                                                                                    | Pe                              | erf.Physician: |                                  |                                                                                                    |                                                              |
| New I                  | Patient       |                                                                                                    |                                                                                                    | R                               | of Physician:  |                                  |                                                                                                    |                                                              |
| Reg                    | ister         |                                                                                                    |                                                                                                    |                                 |                |                                  |                                                                                                    |                                                              |
|                        |               |                                                                                                    |                                                                                                    |                                 |                |                                  |                                                                                                    |                                                              |
|                        |               |                                                                                                    |                                                                                                    | Image                           | s Cle          | ar                               |                                                                                                    |                                                              |
|                        |               | Patient Vi                                                                                                    | View                                                                                                    | Image                           | s Cie          | ar                               |                                                                                                    | _                                                            |
|                        |               | Patient Vi Exam<br>Search key:                                                                                            | View Patient ID                                                                                                    | Image<br>string:                | s Cle          | ar                               |                                                                                                    | Hide                                                         |
|                        |               | Patient Vi Exam<br>Search key:<br>Patient ID                                                                              | View<br>Patient ID<br>T Last Name                                                                                                    | string:                         | s Cie          | Clear                            | T<br>Liast Exam                                                                                                    | Hide<br>Img. size                                            |
|                        |               | Patient Vi Exam<br>Search key:<br>Patient 0<br>12/12/11/12                                                                | Patient ID<br>Last Name<br>522-A R 1.0.2<br>815 R 1.0.3                                                                                                    | Image<br>string:<br>First Name  | s Cie          | Clear<br>Sex<br>N                | Last Exam<br>12/12/2011 11:26:23<br>12/12/2011 12:58:16                                                                      | Hide<br>Img. size<br>13.4 MB<br>30.8 MB                      |
| EZBA                   | sckun         | Patient Vi Exam<br>Search key:<br>Patient ID<br>12/211-125<br>Test 1<br>Vidt P 3 De                                       | Patient ID<br>C Last Name<br>622.A R 1.0.2<br>955 R 1.0.3<br>V Mol P3<br>me                                                                                                    | Image string First Nome         | s Cie          | Clear<br>Sex<br>N<br>N<br>N<br>N | Last Exam<br>12/12/2011 11:28:23<br>12/12/2011 12:58:16<br>04/08/2011 14:57:52<br>22/12/2011 12:58:16                        | Hide<br>Img. size<br>13.4 MB<br>30.8 MB<br>55.1 MB<br>376 MB |
| EZB.<br>EZK            | sckup         | Patient Vi Exam<br>Search key:<br>Patient ID<br>12/21/11/25<br>Test 1<br>Vied P 3 De                                      | Patient ID<br>C Last Name<br>522.4 R 10.2<br>955 R 10.3<br>Vivid P3<br>me                                                                                                    | Image<br>string:<br>First Name  | s Cie          | Clear<br>Sex<br>N<br>N<br>N<br>N | Last Exam<br>12/12/2011 11/26/23<br>12/12/2011 12/58/16<br>04/06/2011 14/57/52<br>22/12/2011 06/28/55                        | Hide<br>Img.size<br>13.4 M8<br>30.8 M8<br>55.1 M8<br>378 M8  |
| EZBJ<br>EZh            | sckup<br>love | Patient Vi Exam<br>Search key:<br>Patient D<br>121211-12<br>12121-12<br>12121-12<br>Viet P 3 De                           | Patient D 9<br>Last Name<br>522 A Pt 12<br>515 Pt 12<br>Web P3<br>Web P3                                                                                                    | Image string:                   | s Cie          | Clear<br>Sex<br>N<br>N<br>N<br>N | Last Exam<br>12/12/0011 112/6/23<br>12/12/0011 12/6/23<br>12/12/0011 145/52<br>22/12/0011 08/28/55                           | Hide<br>Img. size<br>13.4 MB<br>30.8 MB<br>55.1 MB<br>378 MB |
| EZB<br>EZR<br>ataflow: |               | Patient Vi Exam<br>Search key:<br>Patient 0<br>122214.112<br>122214.12<br>12214.12<br>12214.12<br>12214.12<br>12214.12    | View<br>Patient ID<br>Last Name<br>815 R18.3<br>VMd P3<br>me                                                                                                    | Image<br>string:<br>First Name  | s Cle          | Clear<br>Sex<br>N<br>N<br>N<br>N | Last Exam<br>12/12/0711 11/02/27<br>12/12/0711 12/28/16<br>12/12/0711 12/28/16<br>12/12/0711 08/28/25<br>22/12/0711 08/28/25 | Hide<br>Img. size<br>13.4 MB<br>30.8 MB<br>55.1 MB<br>378 MB |
| taflow:                | schun<br>tove | Patient Vi Exam<br>Search key.<br>Patient D<br>12121112<br>1212112<br>1212112<br>1212112<br>1212112<br>1212112<br>1212112 | View<br>Patient B<br>S22 A R 1.6.2<br>915 R 14.5.3<br>915 R 14.5.3<br>916 R 14.5.3<br>916 R 14.5.3<br>917 R 14.5.3<br>918 R 14.5.3<br>918 R 14.5.5.5<br>918 R 14.5.5.5<br>918 R 14.5.5.5.5<br>918 R 14.5.5.5.5.5.5.5.5.5.5.5.5.5.5.5.5.5.5.5 | Image<br>stilling<br>First Name | s Cie          | Clear<br>Sex<br>N<br>N<br>N<br>N | Last Exam<br>12/12/2011 112/623<br>12/12/2011 12/623<br>12/12/2011 12/627<br>12/12/2011 10/2/225<br>22/12/2011 0/2/2255      | Hide<br>Img. size<br>13.4 MB<br>56.1 MB<br>56.1 MB<br>378 MB |

## Formatting the CD / DVD or USB Drive

Config - Connectivity - Removable Media

| Adult Sy                             | stem In          | naging C         | omments | Body<br>Patterns | Test<br>Patterns | Application | Connectivity | Measure  | Admin | Service |  |
|--------------------------------------|------------------|------------------|---------|------------------|------------------|-------------|--------------|----------|-------|---------|--|
| TCP/IP Devic                         | e Se             | ervice           | Datafi  | low Bu           | tton             | Removable M | edia         | Miscella | neous |         |  |
| Removable<br>CD / DVD Records        | Media<br>ble 💌 🗌 | Verify<br>Format | ]<br>]  |                  |                  |             |              |          |       |         |  |
| Pro                                  | erties           |                  |         |                  |                  |             |              |          |       |         |  |
| Free space<br>Formatted              | -                |                  |         |                  |                  |             |              |          |       |         |  |
| Database Present<br>DICOMDIR Present | -                |                  |         |                  |                  |             |              |          |       |         |  |
| Write Protected                      | -                |                  |         |                  |                  |             |              |          |       |         |  |
|                                      |                  |                  |         |                  |                  |             |              |          |       |         |  |
|                                      |                  |                  |         |                  |                  |             |              |          |       |         |  |
|                                      |                  |                  |         |                  |                  |             |              |          |       |         |  |
|                                      |                  |                  |         |                  |                  |             |              |          |       |         |  |
|                                      |                  |                  |         |                  |                  |             |              |          |       |         |  |
|                                      |                  |                  |         |                  |                  |             |              |          |       |         |  |
| Save Cancel                          | Exit             | Sea              | irch    |                  |                  |             |              |          |       |         |  |
| 1/11/07 11:08:42                     | start 🐜 🎽        |                  |         |                  |                  |             |              |          |       |         |  |

**Format:** Enter a name and confirm by pressing the "Format" button with Set. After the formatting was successful you will get a confirmation message on the screen. After that

#### Backup your patient archive

#### **Important Notice**

Be sure to make a backup of the patient archive every time you perform EZBackup / Move in order to ensure that you will be able to recover the old images.

#### Config - System - Backup / Restore

- 1. Choose the Media you want to store
- 2. Make a checkmark at the "Patient archive"
- 3. Select Backup

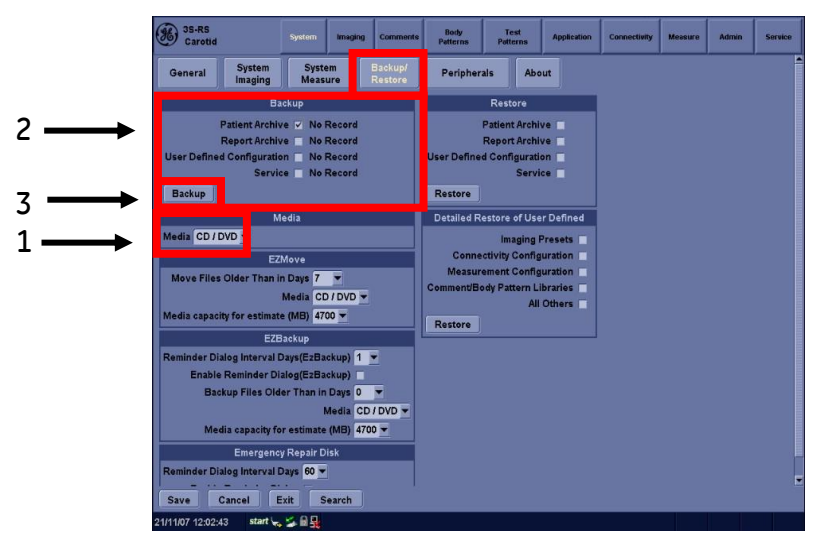

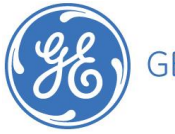

## **Eject the CD/DVD**

After successful backup of your archive you need to eject the CD/DVD with the eject function. Press the button **Eject** on the alphanumeric keyboard. In the menu on the screen you have to select now:

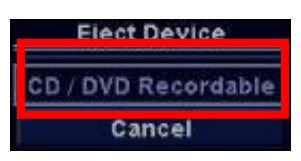

Do you want to finalize the process? This needs to be prompted with YES,

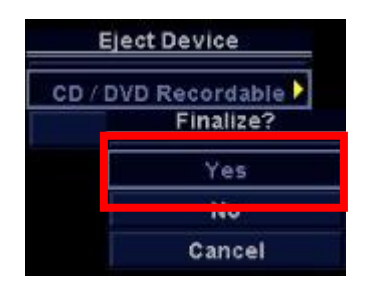

The CD/DVD will be ejected automatically after the finalization.

#### Review images that are already backed up on CD/DVD

In the data field <u>Disk</u> **•••••** of the actual patient you will find the name of the DVD that was used for the backup of the images.

Insert the DVD: Open the examination and click with the Pointer on the image symbol in the Clipboard or go to Active images in the Patient screen and select from there.

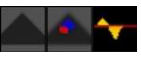

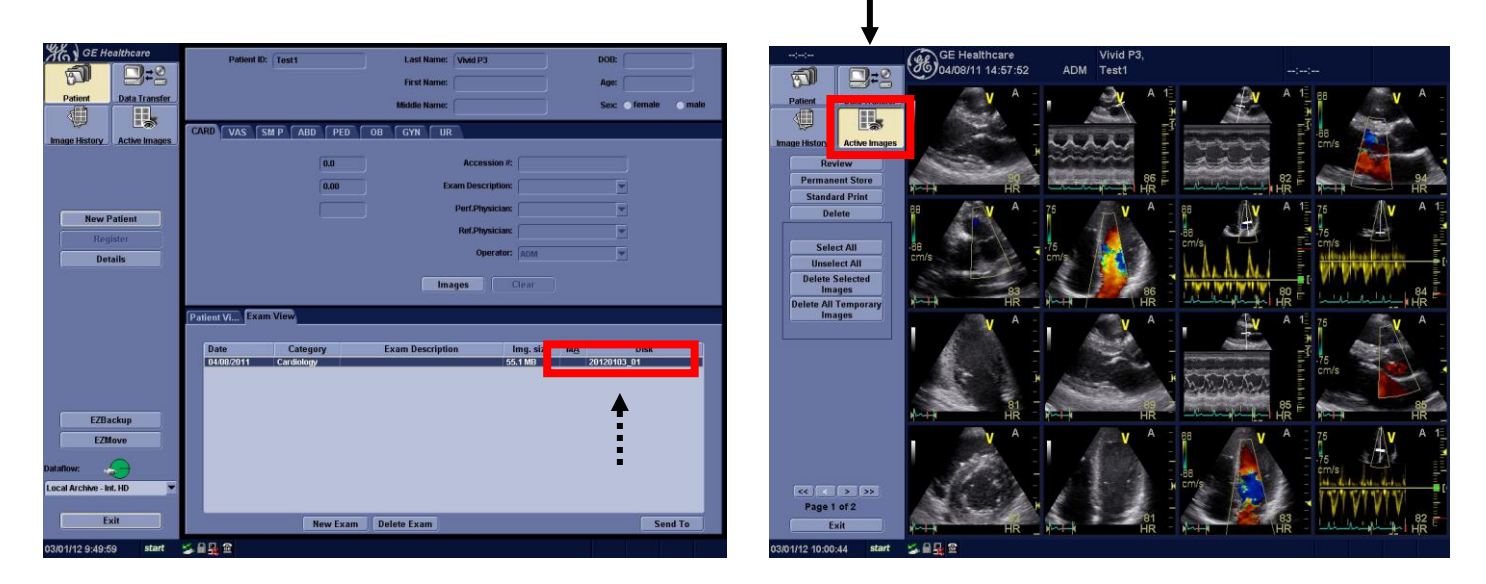

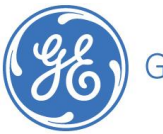

# GE Healthcare VividClub

#### Restore your backup images on your hard drive

Press the Button Patient.

- 1. Data transfer
- 2. Import
- 3. Choose the Media you want to import from
- 4. Select the Patient you want to restore the images
- 5. Select Transfer to start the process

#### System message:

A patient with this ID already exists. Some information may be overwritten. Want to continue? This needs to be confirmed with **YES**.

Examinations from this patient whether stored on the system or from the CD / DVD will be merged together.

After this procedure all images and reports of the selected patient are back on the hard drive.

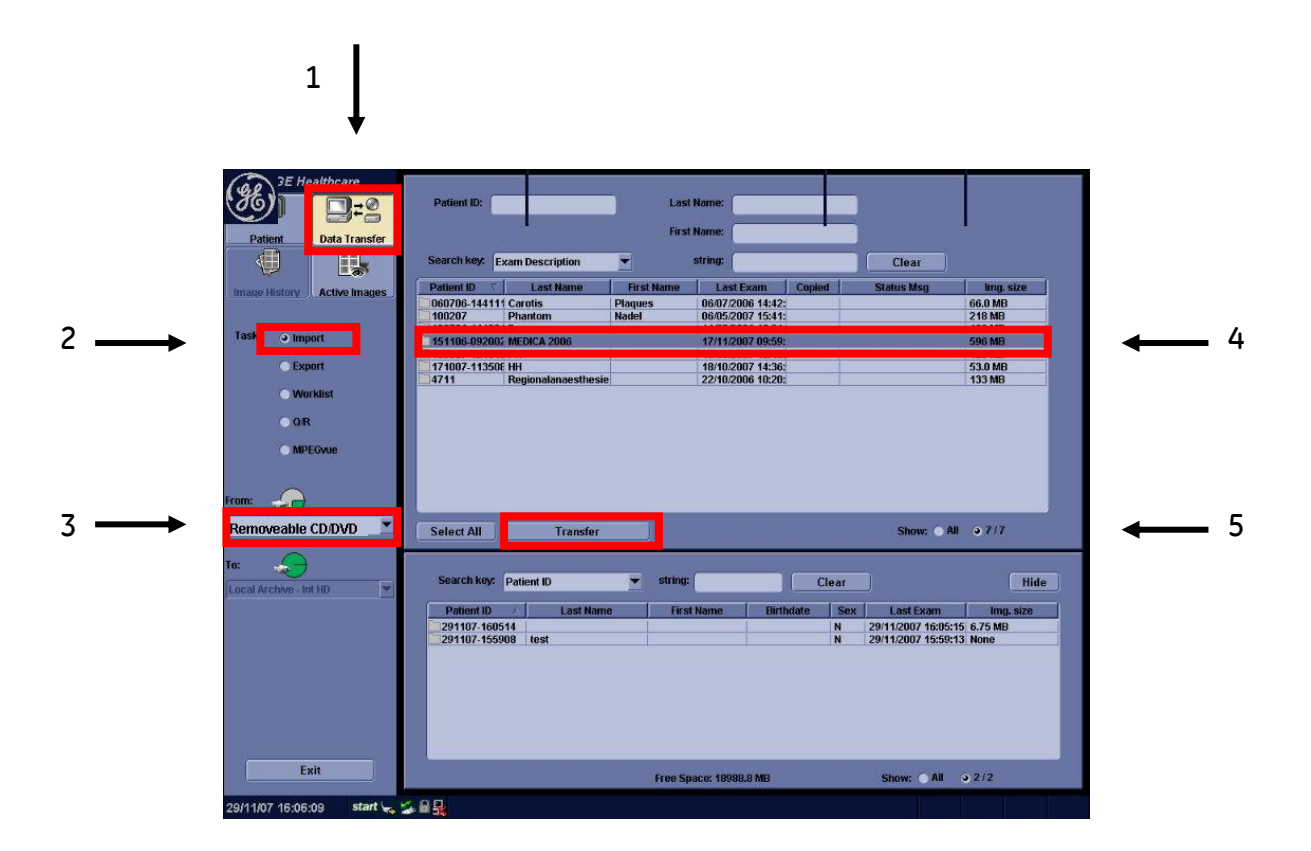

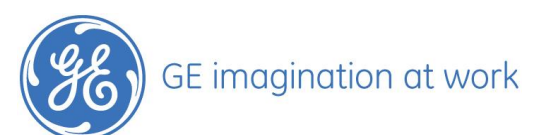